## HOW TO RENEW LIBRARY BOOKS ONLINE via WEBOPAC

- 1. Go to https://weblibrary.miu.edu.my/
- 2. Login to your account (using your registered student/staff ID number)
- 3. Enter your password (using your registered student/staff ID number)
- 4. Click on item to renew. Please note that Online renewals will ONLY be successful if: -

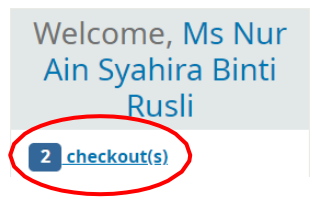

- The book is not overdue yet.
- The book is not reserved by other users.
- The book is open stack collection (Academic Reserve Collection and Free-Range Reading collection is not allowed for online renewals)
- Your library account status is OK and not Blocked.
- Not exceed maximum online renewals (Maximum online renewals is 3 times)
- 5. Click RENEW selected or RENEW all.

|           | Title                                           | Author                  | 💠 Due 🔒    | Barcode 🝦 | Call no. 🍦                 | Renew                             | Fines |
|-----------|-------------------------------------------------|-------------------------|------------|-----------|----------------------------|-----------------------------------|-------|
| CORPORATE | Corporate governance /                          | Monks,<br>Robert A.G.   | 05/04/2021 | 0000318   | HD2745<br>M66 2011         | Renew (3 of 3 renewals remaining) | No    |
|           | Business ethics: concepts<br>and cases (7th ed) | Velasquez,<br>Manuel G. | 05/04/2021 | 0002081   | HF5387<br>.V44 2014<br>c.2 | Renew (3 of 3 renewals remaining) | No    |

6. Item RENEWED!